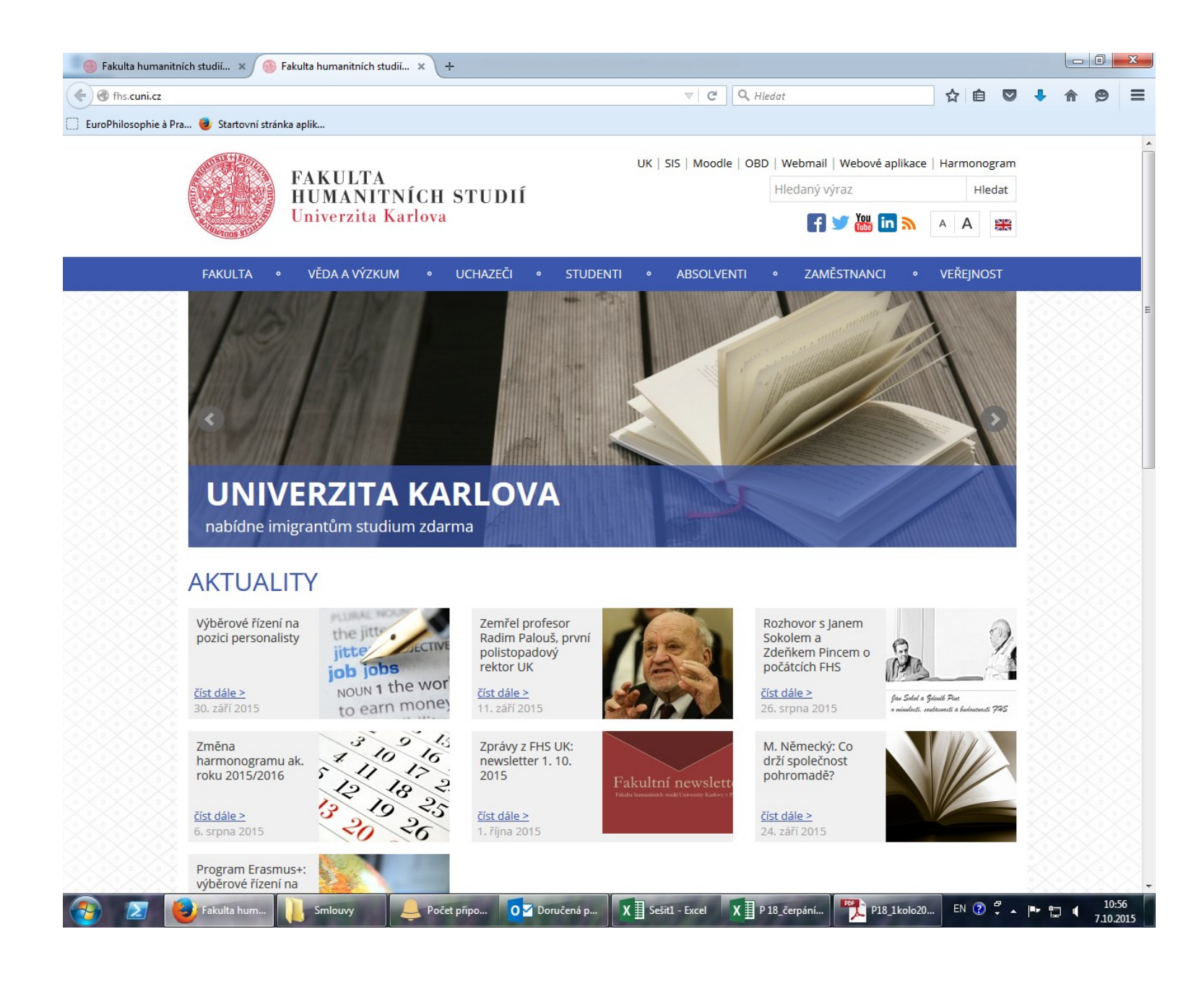

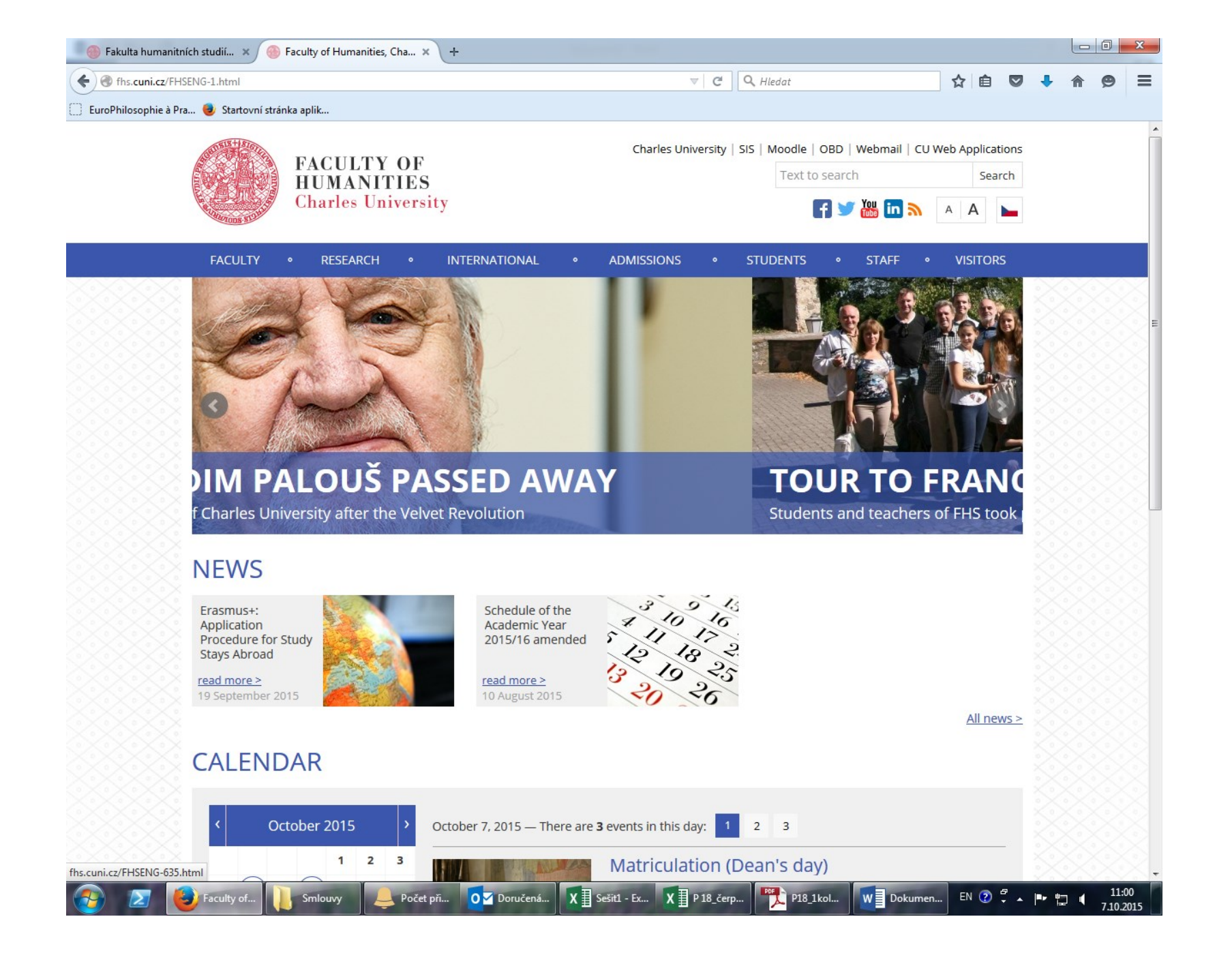

Click on the "SIS" tab (Student Information System) above

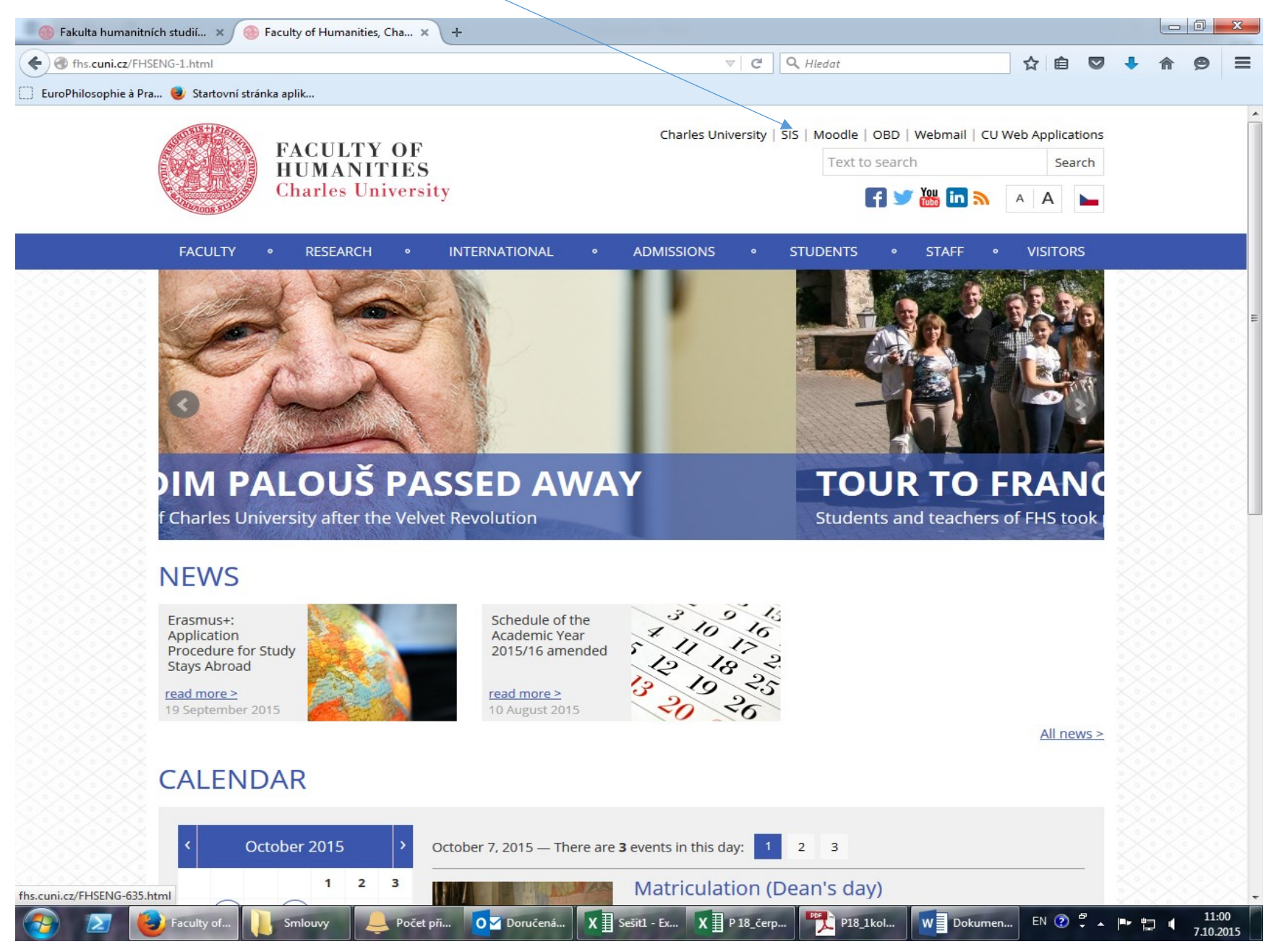

| Enter your username and password                                                                                                    |                               |                   | $\backslash$                |                |            |   |
|----------------------------------------------------------------------------------------------------|-------------------------------|-------------------|-----------------------------|----------------|------------|---|
| 👋 Fakulta humanitních studií 🗙 🧶 Faculty of Humanities, Cha 🗴                                                                                                    | Student Information System 🗙  | +                 |                             |                |            | x |
| https://is.cuni.cz/studium/eng/index.php                                                                                                    |                               | ▽ C Q Hledat      | ☆ 🖻                         |                | <b>^ 9</b> | ≡ |
| 🛄 EuroPhilosophie à Pra 😻 Startovní stránka aplik                                                                                                    |                               |                   |                             |                |            |   |
| SIS Student Information System (core version: 1366)                                                                                                    | Login :                       | Password :        |                             | oqin via CAS 🕄 | 28         | 2 |
| : Y Text mode                                                                                                    |                               |                   |                             |                |            |   |
| Education                                                                                                    |                               |                   |                             |                |            |   |
| Exam dates Subjects                                                                                                    | Thesis (Selection of subject) | M Inquiry         |                             |                |            |   |
| Time-table                                                                                                    |                               |                   |                             |                |            |   |
| Schedule NG                                                                                                    |                               |                   |                             |                |            |   |
| Admission process                                                                                                    |                               |                   |                             |                |            |   |
| Admission requirements                                                                                                    | Admission procedure status    |                   |                             |                |            |   |
| Utils                                                                                                    |                               |                   |                             |                |            |   |
| Committees Invitations for state exams                                                                                                    |                               |                   |                             |                |            |   |
| Noneducational agenda                                                                                                    |                               |                   |                             |                |            |   |
| Meeting with international<br>participation                                                                                                    | E-resources Portal            |                   |                             |                |            |   |
| Others                                                                                                    |                               |                   |                             |                |            |   |
| List of advisors ど File manager                                                                                                    | Graduation                    | Harmonogram       | Life-Long Education courses |                |            |   |
| Notice-board Who is Who                                                                                                    | Classifiers                   | 2 Login searching |                             |                |            |   |
| Links to faculty-specific information                                                                                                    |                               |                   |                             |                |            |   |
| <ul> <li>Pedagogická fakulta / Faculty of Education</li> <li>Fakulta sociálních věd / Faculty of Social Sciences</li> <li>1. lékařská fakulta (česká verze) / 1st Faculty of Medicine (english version)</li> <li>3. lékařská fakulta / 3rd Faculty of Medicine</li> </ul> | )                             |                   |                             |                |            |   |
|                                                                                                    |                               |                   |                             |                |            |   |

Charles University in Prague | Information system of Charles University

| about:home |              |            |           |           |                 |           |        |         |          |       |                    |
|------------|--------------|------------|-----------|-----------|-----------------|-----------|--------|---------|----------|-------|--------------------|
| <b>1</b>   | 🔁 😺 Student. | . Knihovna | 💄 Počet p | OM Doruče | <b>X</b> Sešit1 | X P 18_če | P18_1k | W Dokum | EN 🕐 🛱 🔺 | P 🖬 🌗 | 11:08<br>7.10.2015 |

Go to «Subjects and schedule registration  $\ensuremath{\mathsf{*}}$ 

| 💮 🛞 Fakulta humanitních studií 🗙      | 🛞 Faculty of Humanities, Cha 🗙            | Student Information System 🗙          | +                                                    |                                                                                         |                                         |                               |                           |       | - 0   | × |
|---------------------------------------|-------------------------------------------|---------------------------------------|------------------------------------------------------|-----------------------------------------------------------------------------------------|-----------------------------------------|-------------------------------|---------------------------|-------|-------|---|
| + https://is.cuni.cz/studium          | n/eng/index.php?id=7c1a0ab2410321955      | 5857ac3a5905e51a&tid=&                |                                                      | 🔪 Hledat                                                                                | ☆                                       | Ê                             |                           |       | î 9   | ≡ |
| 🔅 EuroPhilosophie à Pra 🥑 Startov     | ní stránka aplik                          |                                       |                                                      |                                                                                         |                                         |                               |                           |       |       |   |
| SIS Student Information               | System (core version: 1366)               | Study: RAYMONI                        | Susannah Raymond-Bark<br>DBARKERS - 1. year, 1.sem., | <b>ter</b> - Wednesday, 07th October 2015,<br>Philosophy (DFP), Master's (post-Bac<br>F | 1th learn<br>helor), ful<br>aculty of l | ing wee<br>I-time, I<br>Human | k (odd)<br>HS ∣ -<br>ties | Pro / | 0 6 • | 2 |
| 59:53 🖌 ★ Text mode Another role      | ł                                         |                                       |                                                      |                                                                                         |                                         |                               |                           |       |       |   |
| News                                  |                                           |                                       | (00.50)                                              |                                                                                         |                                         |                               |                           |       |       |   |
| In the winter semester 2015/16 course | es are opened for online registration fro | om September 22 (21:00) to October 19 | J (23:59).                                           |                                                                                         |                                         |                               |                           |       |       |   |
| Exam dates                            | 🞓 Final Exams                             | Subjects and schedule registration    | Subjects                                             | Study group roster                                                                      |                                         |                               |                           |       |       |   |
| Thesis (Selection of subject)         | Inquiry                                   | Summary of exam results               |                                                      |                                                                                         |                                         |                               |                           |       |       |   |
| Time-table                            |                                           |                                       |                                                      |                                                                                         |                                         |                               |                           |       |       |   |
| Schedule NG                           |                                           |                                       |                                                      |                                                                                         |                                         |                               |                           |       |       |   |
| Admission process                     |                                           |                                       |                                                      |                                                                                         |                                         |                               |                           |       |       |   |
| Admission requirements                | Study application form                    | Admission procedure status            |                                                      |                                                                                         |                                         |                               |                           |       |       |   |
| Utils                                 |                                           |                                       |                                                      |                                                                                         |                                         |                               |                           |       |       |   |
| Committees                            | Invitations for state exams               |                                       |                                                      |                                                                                         |                                         |                               |                           |       |       |   |
| Noneducational agenda                 |                                           |                                       |                                                      |                                                                                         |                                         |                               |                           |       |       |   |
| Official journey registration         | Central catalogue                         | E-resources Portal                    |                                                      |                                                                                         |                                         |                               |                           |       |       |   |
| Others                                |                                           |                                       |                                                      |                                                                                         |                                         |                               |                           |       |       |   |
| Acreditation                          | Bookmarks                                 | Life-Long Education courses           | ho Who is Who                                        | Notice-board                                                                            |                                         |                               |                           |       |       |   |
| Personal data                         | Study charges and petitions               | Graduation                            | List of advisors                                     | Scholarships                                                                            |                                         |                               |                           |       |       |   |
| Helpful links                         |                                           |                                       |                                                      |                                                                                         |                                         |                               |                           |       |       |   |
| Návody na práci se syslem             |                                           |                                       |                                                      |                                                                                         |                                         |                               |                           |       |       |   |
| 🔹 facebook. 🎁                         | Videonávody YOU                           | e                                     |                                                      |                                                                                         |                                         |                               |                           |       |       |   |
|                                       |                                           | Fakultní web   Studen                 | tské hodnocení výuky                                 |                                                                                         |                                         |                               |                           |       |       |   |

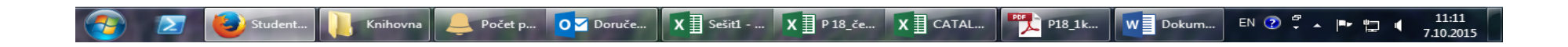

On the following screen, you can see these tabs: "enrolled", "enroll (my own)"

| 🐵 Fakulta humanitnich studii 🗴 🛛 🐵 Faculty of Humanities, Cha 🗙 😼 Subjects and schedule i                                 | regi × +                                                                                                    |     |     | x |
|----------------------------------------------------------------------------------------------------|----------------------------------------------------------------------------------------------------|-----|-----|---|
| A https://is.cuni.cz/studium/eng/predm_st2/index.php?id=7c1a0ab2410321955857ac3a5905e51a&tid=4                            | &kEY=2337251090±1 ♥ C 🔍 Hledat 🔂 🖨 🔍                                                                                                    | ♣ 俞 | ø   | = |
| 📋 EuroPhilosophie à Pra 🧶 Startovní stránka aplik                                                                         |                                                                                                    |     |     |   |
| Subjects and schedule registration (version: 313)<br>Faculty of Humanities, 2015/2016, winter semester, enroll to 1. year | Susannah Raymond-Barker - Wednesday, 07th October 2015, 1th learning week (odd)<br>RAYMONDBARKERS - 1. year, 1.sem., Philosophy (DFP), Master's (post-Bachelor), full-time, FHS   -<br>Faculty of Humanities | ê 2 | â 🖿 | 2 |
| Setedule Enrolled Enroll (my own) Validation Validated courses Settings                                                   |                                                                                                    |     |     |   |
| - Filter:                                                                                                    |                                                                                                    |     |     |   |
| Year and semester: 2015/2016, winter semester [Change]                                                                    |                                                                                                    |     |     |   |
| * There are no enrolled courses for actual academic year                                                                  |                                                                                                    |     |     |   |
|                                                                                                    |                                                                                                    |     |     |   |

Fakultní web | Studentské hodnocení výuky

| https://is.cuni.cz/studium/e | ng/predm_st2/index.php?id | =7c1a0ab24103219558 | 57ac3a5905e51a&tic | l=&do=kontrola_zaj | pis       |         |        |         |          |        |                    |
|------------------------------|---------------------------|---------------------|--------------------|--------------------|-----------|---------|--------|---------|----------|--------|--------------------|
| 📀 🖂 🙋                        | Subject Knihov            | na 💄 Počet p        | O Doruče           | X Sešit1           | X P 18_če | X CATAL | P18_1k | W Dokum | EN 😨 🚏 🔺 | Pr 🔛 🖣 | 11:15<br>7.10.2015 |

Currently, you have no enrolled courses

## Go to "Enroll (my own)"

| 🛞 Fakulta humanitních studií 🗴 🛞 Faculty of Humanities, Cha 🗴 📴 Subjects and schedule regi 🗙 +                                                                                                    |            | x |
|----------------------------------------------------------------------------------------------------|------------|---|
| 🔶 🔒 https://is.cuni.cz/studium/eng/predm_st2/index.php?id=7c1a0ab2410321955857ac3a5905e51a&tid=&do=zapis_filtr 🛛 🖸 🤍 Hledat 😒 🖡                                                                                                    | <b>A 9</b> | ≡ |
| 📋 EuroPhilosophie à Pra 😻 Startovní stránka aplik                                                                                                    |            |   |
| Subjects and schedule registration (version: 313)<br>Faculty of Humanities, 2015/2016, winter semester, enroll to 1. year                                                                                                    | ፼ 윱 🖿      | 2 |
| 59:47 🗟 🖌 🖈 🔒 Enrolled Enroll (my own) Validation Validated courses Settings                                                                                                    |            |   |
| Image: Please, read help about enforced validations Image: Image: Ima |            |   |
| E Filter:                                                                                                    |            |   |
| Faculty: Faculty of Humanities   Year and semester: 2015/2016, winter semester [Change]   Guarantee:                                                                                                    |            |   |
|                                                                                                    |            |   |
| Fakultní web   Studentské hodnocení výuky                                                                                                    |            |   |

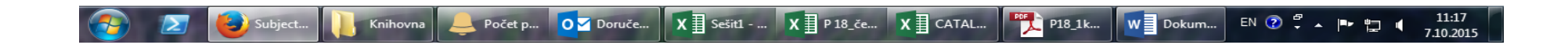

Enter the "subject code" (you will find it in the schedule you have received, all codes start with YMFPR)

| 💮 🛞 Fakulta humanitních studií 🗙 🛛 🛞 Faculty of Humanities, Cha 🗙 / ᇗ Subjects a                                          | nd schedule regi × +                                       |                                                                                                    |                                                              |             |                | ×        |
|----------------------------------------------------------------------------------------------------|------------------------------------------------------------|----------------------------------------------------------------------------------------------------|--------------------------------------------------------------|-------------|----------------|----------|
| https://is.cuni.cz/studium/eng/predm_st2/index.php?id=7c1a0ab2410321955857ac                                              | 3a5905e51a&tid=&do=zapis filtr&frm ▼ C                     | Q. Hledat                                                                                           | ☆ 自 ♥                                                        | • *         | 0              | =        |
| 🗌 EuroPhilosophie à Pra 😻 Startovní stránka aplik                                                                         |                                                            |                                                                                                    |                                                              |             |                |          |
| Subjects and schedule registration (version: 313)<br>Faculty of Humanities, 2015/2016, winter semester, enroll to 1. year | Susannah Raymond-<br>Study: RAYMONDBARKERS - 1. year, 1.se | Barker - Wednesday, 07th October 2015, 1th<br>em., Philosophy (DFP), Master's (post-Bachelo<br>Facu | learning week (odd<br>r), full-time, FHS<br>ty of Humanities | 1)<br>• 🖆 😰 | 6              | 2        |
| O     Please read bein about enforced validations                                                                         |                                                            |                                                                                                    |                                                              |             |                |          |
| Filter:                                                                                                    |                                                            |                                                                                                    |                                                              |             |                | _        |
| Faculty: Faculty of Humanities                                                                                            |                                                            |                                                                                                    |                                                              |             |                |          |
| Year and semester: 2015/2016, winter semester [Change]                                                                    |                                                            |                                                                                                    |                                                              |             |                |          |
| Guarantee:                                                                                                    | -                                                          | • 19                                                                                                |                                                              |             |                |          |
| Prefix: 💽                                                                                                    |                                                            |                                                                                                    |                                                              |             |                |          |
| Subject code: YMFPR14                                                                                                    |                                                            |                                                                                                    |                                                              |             |                |          |
| Title contains:                                                                                                    |                                                            |                                                                                                    |                                                              |             |                |          |
| Education language:                                                                                                    |                                                            |                                                                                                    |                                                              |             |                |          |
| Free capacity:                                                                                                    |                                                            |                                                                                                    |                                                              |             |                |          |
| Show only courses with available capacity:                                                                                |                                                            |                                                                                                    |                                                              |             |                |          |
| Show: 20 results per page                                                                                                 |                                                            |                                                                                                    |                                                              |             |                |          |
| Search                                                                                                    |                                                            |                                                                                                    |                                                              |             |                |          |
| * no data found                                                                                                    |                                                            |                                                                                                    |                                                              |             |                |          |
|                                                                                                    |                                                            |                                                                                                    |                                                              |             |                |          |
|                                                                                                    | Fakultní web   Studentské hodnocení výuky                  |                                                                                                    |                                                              |             |                |          |
|                                                                                                    |                                                            |                                                                                                    |                                                              |             |                |          |
|                                                                                                    |                                                            |                                                                                                    |                                                              |             |                |          |
| 📀 🗵 ⊌ Subje 📜 Rozvr 📮 Počet 💽 Doruč 🗙                                                                                     | Sešit1 X ] P 18 X CATA X                                   | 🕻 🗄 Erasm 🌇 P18_1 🛛 🕅 Doku                                                                          | EN 🕐 🚏 🔺                                                     |             | 11:2<br>7.10.2 | 3<br>015 |
| Click on "Search"                                                                                                    |                                                            |                                                                                                    |                                                              |             |                |          |

|                                                                                                    | Faculty of Humanities, Ch                            | a 🗙 🗾 Subjects         | and schedule regi >         | +                                    |                                     |                                                      |                                                                                |                          |            | x       |
|----------------------------------------------------------------------------------------------------|------------------------------------------------------|------------------------|-----------------------------|--------------------------------------|-------------------------------------|------------------------------------------------------|--------------------------------------------------------------------------------|--------------------------|------------|---------|
| A https://is.cuni.cz/studium/eng/pred                                                                                                    | dm_st2/index.php?id=7c1a0                            | ab2410321955857ac3a5   | i905e51a&tid=&do=za         | pis_filtr&frm_fak= ▽                 | C Q Hled                            | at                                                   | ☆ 自                                                                            | U 🖡 ·                    | <b>r 9</b> | =       |
| 🗍 EuroPhilosophie à Pra 📵 Startovní strá                                                                                                    | ánka aplik                                           |                        |                             |                                      |                                     |                                                      |                                                                                |                          |            |         |
| Subjects and schedule re<br>Faculty of Humanities, 2015/2016                                                                                               | egistration (version:<br>, winter semester, enroll ( | 313)<br>to 1. year     | Study: RAYMO                | Susannah Raym<br>NDBARKERS - 1. year | ond-Barker - W<br>; 1.sem., Philoso | /ednesday, 07th October<br>ophy (DFP), Master's (po: | 2015, 1th learning week<br>st-Bachelor), full-time, FH<br>Faculty of Humanitic | c(odd)<br>HS   - ፼<br>es | 26         | 2       |
| Please read bein about enforced val                                                                                                    |                                                      | courses Searings       |                             |                                      |                                     |                                                      |                                                                                |                          |            |         |
| - Filter                                                                                                    |                                                      |                        |                             |                                      |                                     |                                                      |                                                                                |                          |            |         |
| Faculty:                                                                                                    | Faculty of Humanities                                | - 2                    |                             |                                      |                                     |                                                      |                                                                                |                          |            |         |
| Year and semester: 2                                                                                                    | 2015/2016, winter semest                             | er [Change]            |                             |                                      |                                     |                                                      |                                                                                |                          |            |         |
| Guarantee:                                                                                                    |                                                      |                        |                             |                                      | - 2                                 |                                                      |                                                                                |                          |            |         |
| Prefix:                                                                                                    | 💌 🗷                                                  |                        |                             |                                      |                                     |                                                      |                                                                                |                          |            |         |
| Subject code:                                                                                                    | YMFPR14                                              |                        |                             |                                      |                                     |                                                      |                                                                                |                          |            |         |
| Title contains:                                                                                                    |                                                      | 3                      |                             |                                      |                                     |                                                      |                                                                                |                          |            |         |
| Education language:                                                                                                    | 💌                                                    |                        |                             |                                      |                                     |                                                      |                                                                                |                          |            |         |
| Free capacity:                                                                                                    |                                                      |                        |                             |                                      |                                     |                                                      |                                                                                |                          |            |         |
| Irregular teaching:                                                                                                    |                                                      |                        |                             |                                      |                                     |                                                      |                                                                                |                          |            |         |
| Show only courses with available capacity.                                                                                                    | 20 results per page                                  |                        |                             |                                      |                                     |                                                      |                                                                                |                          |            |         |
|                                                                                                    |                                                      |                        |                             |                                      |                                     |                                                      |                                                                                |                          |            |         |
|                                                                                                    | Search                                               | Links                  |                             |                                      | and a second                        | <b>.</b>                                             |                                                                                |                          |            | E lt    |
|                                                                                                    |                                                      |                        |                             |                                      |                                     |                                                      | To obor                                                                        |                          |            | Faculty |
| YMFPR14 Language Course: French F                                                                                                    | Philosophy and Literature I                          | [courses][sch          | edule] 3/15                 | winter 0/2                           | MC                                  | 2/0                                                  | m. 🔸 Teacher<br>Mor. Jan Bierhanz                                              | Gu<br>I. Ph.D. 24        | -DFP       | FHS     |
| YMFPR14 Language Course: French F Results 1-1 of 1 1                                                                                                    | Philosophy and Literature I                          | . [courses] [sch       | redule] 3/15                | winter 0/2                           | MC                                  | 2/0                                                  | m. ♦ ↑ Teacher<br>Mgr. Jan Bierhanz                                            | Gu<br>I, Ph.D. 24        | -DFP       | FHS     |
| YMFPR14 Language Course: French F Results 1-1 of 1     Enrol                                                                                               | Philosophy and Literature I                          | . [courses] [sch       | edule] 3/15                 | winter 0/2                           | MC                                  | 2/0                                                  | m. ♦                                                                           | Gu<br>I, Ph.D. 24        | -DFP       | FHS     |
| YMFPR14 Language Course: French F Results 1-1 of 1     Enrol     facebook                                                                                  | Philosophy and Literature I                          | [courses][sch          | Capacity 29<br>nedule] 3/15 | winter 0/2                           | MC                                  | 2/0                                                  | m. ♦                                                                           | Gu<br>J, Ph.D. 24        | -DFP       | FHS     |
| YMFPR14 Language Course: French F Results 1-1 of 1     Enrol     Facebook TTOOO                                                                            | Philosophy and Literature I                          | [courses] [sch         | Eakultoj web   Stude        | winter 0/2                           | MC                                  | 2/0                                                  | m. ♦★ Teacher<br>Mgr. Jan Bierhanz                                             | Gu<br>I, Ph.D. 24        | -DFP       | FHS     |
| YMFPR14 Language Course: French F Results 1-1 of 1     Enrol     facebook                                                                                  | Philosophy and Literature I                          | You Tube               | Fakultní web   Stude        | winter 0/2                           | MC                                  | 2/0                                                  | m. ♦★ Teacher                                                                  | Gu<br>I, Ph.D. 24        | -DFP       | FHS     |
| YMFPR14 Language Course: French F Results 1-1 of 1     Enroll     facebook.                                                                                | Philosophy and Literature I                          | Courses] [sch          | Fakultní web   Stude        | winter 0/2                           | WC                                  | 2/0                                                  | m. ∳✦ Teacher<br>Mgr. Jan Bierhanz                                             | Gu<br>I, Ph.D. 24        |            | FHS     |
| YMFPR14 Language Course: French F Results 1-1 of 1     Enrol     facebook    TOOO                                                                          | Philosophy and Literature I                          | Courses] [sch          | Fakultní web   Stude        | entské hodnocení výu                 | Ky                                  | 2/0                                                  | m. ♦ ★ Teacher                                                                 | Gu<br>I, Ph.D. 24        | -DFP F     | FHS     |
| YMFPR14 Language Course: French F Results 1-1 of 1     Enrol     facebook froot                                                                            | Philosophy and Literature I                          | You Tube)              | Fakultní web   Stude        | entské hodnocení výu                 | ky                                  | 2/0                                                  | m. ♦ ★ Teacher                                                                 | Gu<br>I, Ph.D. 24        | -DFP F     | FHS     |
| YMFPR14 Language Course: French F Results 1-1 of 1     Enrol     facebook froot                                                                            | Philosophy and Literature I                          | You Tube)              | Fakultní web   Stude        | winter 0/2                           | WC                                  | 2/0                                                  | m. ♦ ★ Teacher                                                                 | Gu<br>J, Ph.D. 24        |            | FHS     |
| <ul> <li>YMFPR14 Language Course: French F</li> <li>Results 1-1 of 1 1</li> <li>■ Enrol</li> <li>□ facebook 100000000000000000000000000000000000</li></ul> | Philosophy and Literature I                          | Tinks<br>[courses][sch | Fakultní web   Stude        | winter 0/2                           | WC                                  | 2/0                                                  | m. ∳ ✦ Teacher                                                                 | Gu<br>J, Ph.D. 24        |            | FHS     |
| <ul> <li>YMFPR14 Language Course: French F</li> <li>Results 1-1 of 1 1</li> <li>■ Enroll</li> <li>□ facebook</li> </ul>                                    | Videonávody                                          | Courses] [sch          | Fakultní web   Stude        | winter 0/2                           | WC                                  | 2/0                                                  | m. ∳ ✦ Teacher                                                                 | Gu<br>J, Ph.D. 24        |            | FHS     |

The course title is in English. To enroll, click on the "enroll" tab at the bottom

The details of enrolment will show in the yellow field above:

| 🐵 Fakulta humanitních studií 🗴 🐵 Faculty of Humanities, Cha 🗴 📴 Subjects and schedule regi 🗴 +                                                                                                    |            | x |
|----------------------------------------------------------------------------------------------------|------------|---|
| 🗧 🗎 https://is.cuni.cz/studium/eng/predm_st2/ip/dex.php?id=7c1a0ab2410321955857ac3a5905e51a&tid=1&do=zapis_filtr 🛛 🖉 🤇 🔍 Hledat 😒 💺                                                                                                    | <b>A</b> 9 | = |
| EuroPhilosophie à Pra 🥹 Startovní stránka aplik                                                                                                    |            |   |
| Subjects and schedule registration (version: 313)<br>Faculty of Humanities, 2015/2016, winter semester, enroll to 1. year<br>Study: RAYMONDBARKERS - 1. year, 1.sem., Philosophy (DFP), Master's (post-Bachelor), full-time, FHS   -<br>Faculty of Humanities | 26         | 2 |
| 9:18 🔂 🗙 🛓 Enrolled Enroll (my own) Validation Validated courses Settings                                                                                                    |            |   |
| Subject enrolled=YMFPR14 Cours de langue: philosophie et littérature françaises I.     Schedule items enrolled:     Tut: Mon 11:00 - 12:20, Y2066                                                                                                    |            |   |
| please request for a validation                                                                                                    |            |   |
| _ Filter:                                                                                                    |            |   |
| Faculty: Faculty of Humanities                                                                                                    |            |   |
| Year and semester: 2015/2016, winter semester [Change]                                                                                                    |            |   |
| Guarantee:                                                                                                    |            |   |
| Prefix: 2                                                                                                    |            |   |
| Subject code: YMFPR14                                                                                                    |            |   |
| Title contains:                                                                                                    |            |   |
| Education language:                                                                                                    |            |   |
| Free capacity:                                                                                                    |            |   |
| Irregular teaching: 🕅                                                                                                    |            |   |
| how only courses with available capacity: 🔲                                                                                                    |            |   |
| Show: 20 💌 results per page                                                                                                    |            |   |
| Search                                                                                                    |            |   |
|                                                                                                    |            |   |

Fakultní web | Studentské hodnocení výuky

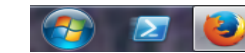

When you finish recording all courses of your choice, click on "enrolled" tab on the left. The online enrolment is preliminary, you can still cancel enrolment by the "minus" tab on the left. The enrolment becomes binding after the second week of the semester, according to the academic calendar..

| -              | Fakulta h                        | numanitr            | ních stu         | ıdií 🗙 🛛 🎯                       | Faculty of                       | Humanities, Cha 🗙 🔓                                   | Subjects an  | id schedule regi  | × +     |       |        |                                |                         |                                     |                                           |                              |                                       |           | _ 0      | ×         |
|----------------|----------------------------------|---------------------|------------------|----------------------------------|----------------------------------|-------------------------------------------------------|--------------|-------------------|---------|-------|--------|--------------------------------|-------------------------|-------------------------------------|-------------------------------------------|------------------------------|---------------------------------------|-----------|----------|-----------|
| <b>(</b>       | https:/                          | //is. <b>cuni</b> . | .cz/stud         | lium/eng/prec                    | lm_st2/inde                      | x.php?id=7c1a0ab24103219                              | 55857ac3a590 | 5e51a&tid=1&do    | zapsane | ≂   e | ; Q    | Hledat                         |                         |                                     | ☆                                         | Ê                            |                                       | - 1       | 9        | =         |
| 🔅 Eur          | oPhiloso                         | phie à Pr           | ra 🥹             | Startovní strá                   | ánka aplik                       |                                                       |              |                   |         |       |        |                                |                         |                                     |                                           |                              |                                       |           |          |           |
| <              | <b>Subje</b><br>Faculty          | ects a<br>y of Hur  | nd so<br>nanitie | <b>chedule r</b><br>s, 2015/2016 | <b>egistrati</b><br>, winter sei | <b>on</b> (version: 313)<br>mester, enroll to 1. year |              | Study: RAYM       |         |       |        | r - Wednesda<br>hilosophy (DFI | ay, 07th O<br>P), Maste | ctober 2015,<br>r's (post-Bact<br>F | 1th learni<br>telor), full<br>aculty of F | ng wee<br>-time, F<br>Iumani | k (odd)<br>"HS ∣ <del>↓</del><br>ties | ê I       | 16       | 2         |
| 59:22<br>S(    | <mark>di ] ⊻</mark> ★<br>chedule | : 🕮 En              | rolled           | Enroll (my ov                    | wn) Validat                      | ion Validated courses S                               | ettings      |                   |         |       |        |                                |                         |                                     |                                           |                              |                                       |           |          |           |
| <u>.</u> •     | please r                         | request f           | for a va         | lidation                         |                                  |                                                       |              |                   |         |       |        |                                |                         |                                     |                                           |                              |                                       |           |          |           |
| •              | Maximur                          | m of cou            | irses, th        | hat you may er                   | nroll on web                     | in your faculty, is 18!                               |              |                   |         |       |        |                                |                         |                                     |                                           |                              |                                       |           |          |           |
| Filt<br>Year a | ter:<br>nd seme                  | ster: 20            | 15/201           | 6, winter sem                    | nester [Cha                      | nge]                                                  |              |                   |         |       |        |                                |                         |                                     |                                           |                              |                                       |           |          |           |
|                |                                  | Euro                | credits          | 6                                |                                  |                                                       |              |                   |         |       |        |                                |                         |                                     |                                           |                              |                                       |           |          |           |
|                | Semest                           | ter limit           | sum              | Range                            | Code                             | Title                                                 |              |                   |         |       | Facult | y Registration                 | n Type No               | ote Schedule                        |                                           |                              |                                       |           |          |           |
| <b>E</b>       | winter                           | r 2                 | ourn.            | 0/2 MC                           | YMFPR14                          | Language Course: Frend                                | h Philosophy | and Literature I. |         |       | FHS    | preliminary                    |                         | 🗐 Tut: M                            | on 11:00                                  | - 12:20,                     | Y2066, I                              | /Igr. Jan | Bierhan: | zl, Ph.D. |
|                | winter                           | r 2                 |                  |                                  |                                  | 1                                                     |              |                   |         |       |        |                                |                         |                                     |                                           |                              |                                       | -         |          |           |
|                | summe                            | er                  | 0                |                                  |                                  |                                                       |              |                   |         |       |        |                                |                         |                                     |                                           |                              |                                       |           |          |           |
| ⊕ <u>∎</u>     | face                             | book                | 17               | noo                              | dle                              | Videonavody YOU Tube                                  |              |                   |         |       |        |                                |                         |                                     |                                           |                              |                                       |           |          |           |

Fakultní web | Studentské hodnocení výuky

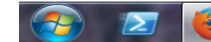

11:29 7.10.2015 Once the enrolment is binding, you will be able to see the list of courses in the "Summary of Exam results". This is also where you will be able to check your grades after submitting your papers:

| 🕘 🛞 Fakulta humanitních studií 🗴 🛛 🛞 Faculty of Humanities, Cha 🔅                | Student Information System 🗙           | +                                                  |                                                                                                |                                                   |                                        |       | - 0 | × |
|----------------------------------------------------------------------------------|----------------------------------------|----------------------------------------------------|------------------------------------------------------------------------------------------------|---------------------------------------------------|----------------------------------------|-------|-----|---|
| ← ▲ https://is.cuni.cz/studium/eng/index.php?id=7c1a0ab2410321955857             | ac3a5905e51a&tid=1&                    | ~ C                                                | 🔍 Hledat                                                                                       | ☆ 自                                               |                                        |       | r 9 | = |
| 🗍 EuroPhilosophie à Pra 🥑 Startovní stránka aplik                                |                                        |                                                    |                                                                                                |                                                   |                                        |       |     |   |
| SIS Student Information System (core version: 1366)                              | Study: RAYMONI                         | Susannah Raymond-Bar<br>DBARKERS - 1. year, 1.sem. | tker - Wednesday, 07th October 2015, 1th<br>, Philosophy (DFP), Master's (post-Bachelo<br>Facu | learning wee<br>or), full-time, l<br>Ity of Human | ek (odd)<br>FHS ∣ <del>-</del><br>ties | Pro d | 26  | 2 |
| 59:36 🖌 🛧 Text mode Another role                                                 |                                        |                                                    |                                                                                                |                                                   |                                        |       |     |   |
| News In the winter semester 2015/16 courses are opened for online registration f | rom September 22 (21:00) to October 19 | 9 (23:59).                                         |                                                                                                |                                                   |                                        |       |     |   |
| Education                                                                        |                                        | ().                                                |                                                                                                |                                                   |                                        |       |     |   |
| Exam dates Final Exams                                                           | Subjects and schedule registration     | Subjects                                           | Study group roster                                                                             |                                                   |                                        |       |     |   |
| Thesis (Selection of subject) 🛛 🗹 Inquiry                                        | Summary of exam results                |                                                    |                                                                                                |                                                   |                                        |       |     |   |
| Time-table                                                                       |                                        |                                                    |                                                                                                |                                                   |                                        |       |     |   |
| Schedule NG                                                                      |                                        |                                                    |                                                                                                |                                                   |                                        |       |     |   |
| Admission process                                                                |                                        |                                                    |                                                                                                |                                                   |                                        |       |     |   |
| Admission requirements Study application form                                    | Admission procedure status             |                                                    |                                                                                                |                                                   |                                        |       |     |   |
| Utils                                                                            |                                        |                                                    |                                                                                                |                                                   |                                        |       |     |   |
| Committees Invitations for state exams                                           |                                        |                                                    |                                                                                                |                                                   |                                        |       |     |   |
| Noneducational agenda                                                            |                                        |                                                    |                                                                                                |                                                   |                                        |       |     |   |
| Official journey registration 🦉 Central catalogue                                | E-resources Portal                     |                                                    |                                                                                                |                                                   |                                        |       |     |   |
| Others                                                                           |                                        |                                                    |                                                                                                |                                                   |                                        |       |     |   |
| Acreditation X Bookmarks                                                         | Life-Long Education courses            | > Who is Who                                       | Notice-board                                                                                   |                                                   |                                        |       |     |   |
| Personal data Study charges and petitions                                        | Graduation                             | List of advisors                                   | Scholarships                                                                                   |                                                   |                                        |       |     |   |
| Helpful links                                                                    |                                        |                                                    |                                                                                                |                                                   |                                        |       |     |   |
| Návody na práci se syslem                                                        |                                        |                                                    |                                                                                                |                                                   |                                        |       |     |   |
| facebook.      TOOCLE Videonavody                                                | be                                     |                                                    |                                                                                                |                                                   |                                        |       |     |   |
|                                                                                  | Fakultní web   Studen                  | ntské hodnocení výuky                              |                                                                                                |                                                   |                                        |       |     |   |
|                                                                                  |                                        |                                                    |                                                                                                |                                                   |                                        |       |     |   |
|                                                                                  |                                        |                                                    |                                                                                                |                                                   |                                        |       |     |   |

📀 🗵 🕹 Stude... 📙 Rozvr... 📮 Počet... 💽 Doruč... 🗙 🗄 Sešit1... X 🗍 P 18\_.... X 🗄 CATA... X 🗄 Erasm... 🔥 P18\_1... 🛛 🖉 🗘 🔺 🕨 🎲 📢 11:32 7.10.2015

The following Czech grades will be registered (1= excellent, 2= very good, 3=good). The French equivalents can only be recorded in the form of "commentary" attached to each grade.